文章编号: 1006-4710(2013)04-0485-06

# 基于平板电脑纸浆模塑缓冲衬垫的跌落仿真

## 华琪,黄颖为

(西安理工大学印刷包装工程学院,陕西西安710048)

摘要:针对某款平板电脑的新型可折叠一体成型式纸浆模塑缓冲衬垫,参照实物跌落试验,利用 ANSYS/LS-DYNA 进行仿真。仿真结果与纸浆模塑衬垫的缓冲机理一致,且与实物跌落试验的测 试曲线相吻合,表明本文方法可行且有效。

关键词:纸浆模塑衬垫;平板电脑;跌落仿真

中图分类号: TB485.1, TB487 文献标志码: A

#### Drop Simulation Based on Molded Pulp Cushion of Tablet PC

HUA Qi, HUANG Yingwei

(Faculty of Printing and Packaging Engineering, Xi' an University of Technology, Xi' an 710048, China) Abstract: For a new collapsible one piece molded pulp cushion of tablet PC, this paper uses ANSYS/LS-DYNA to simulate based on physical drop test. Simulation results are found to be consistent with the buffer mechanism of molded pulp cushion and in conformity with the curve of physical drop test, whereby showing that the method of this paper is feasible and effective.

Key words: molded pulp cushion; tablet PC; drop simulation

近年来,中国电子产品的出口额持续增长,欧美国家颁布法令限制塑料包装的产品进口<sup>[1]</sup>。纸浆 模塑制品是较好的 EPS 替代材料,符合国际包装工 业材料的发展趋势。

如今的纸浆模塑生产厂家要判断纸浆模塑衬垫 的缓冲性能是否满足要求,就必须先开模压制出样 品,然后从客户手里取得产品做跌落测试。一旦测 试不通过,需要更改设计,重新开模制得样品,而后 再进行测试。反复这个过程,直至测试通过,才能开 始量产。

热压模具费用高、ABS 成型模具不易回收利 用,势必造成成本的增加与浪费。实物试验也无法 获得连续的响应结果和变形,这就导致了纸浆模塑 生产企业在设计衬垫时往往凭借经验与猜测,常常 会造成用料过度或达不到缓冲要求。

现有研究多将纸浆模塑衬垫拆分成局部凸台结构或进行静力学分析,但在实际流通过程中,包装件主要承受的是动态载荷且纸浆模塑衬垫是作为一个整体来保护商品的,除局部的凸台起到缓冲作用,纸浆模塑衬垫还靠相继发生结构变形来延长力的作用

时间以达到缓冲目的。

本文依据纸浆模塑生产企业的实物跌落测试进 行动态的跌落仿真,降低了客户需提供电子产品的 成本,避免了初次生产出的纸浆模塑样品不合格时 而必须反复进行的修模、改模、甚至重新开模的过 程。不但降低了初期开发成本,还大大缩短了开发 周期,避免了人力物力资源的浪费。为今后的纸浆 模塑设计与跌落仿真提供了有效的方法和依据。

#### 1 跌落仿真有限元模型的建立

#### 1.1 实体模型的建立

本衬垫模型结构复杂且有装配结构(见图1), 故选择在 Pro/E 里建模,通过 Pro/E 与 ANSYS 的专 用接口导入 ANSYS 进行后续的分析。

首先在 Pro/E 里对模型进行处理,以便 ANSYS 可以进行良好的网格划分与计算。根据圣维南原理 以及纸浆模塑行业相关学者的研究,需要将纸浆模 塑衬垫的细小结构、沟槽以及圆角去掉,避免出现网 格划分失败或因网格形状不规则、过细造成运算过 慢甚至计算不收敛的现象<sup>[2]</sup>。同时将电脑看成规

#### 收稿日期: 2013-09-03

作者简介:华琪,女,硕士生,主要研究方向为包装技术与设计。E-mail:huaqi1021@126.com。 黄颖为,女,教授,主要研究方向为包装印刷质量控制与防伪。E-mail:huangyw12@163.com。

因之后进行 ANSYS 分析选择的是薄壳单元,所 以只需取衬垫的上表面,而不是 Pro/E 里的体结构。 衬垫结构复杂,有很多凸台,固有众多下表面;且装 配图中上下衬垫相互叠加,在 ANSYS 里极不易一一 选取面。所以本文采用一些技巧,在上衬垫与下衬 垫未抽壳前和电脑进行装配,而后在 ANSYS 里做只 删除体和整个下表面的处理即可。处理后的模型如 图 2 所示。

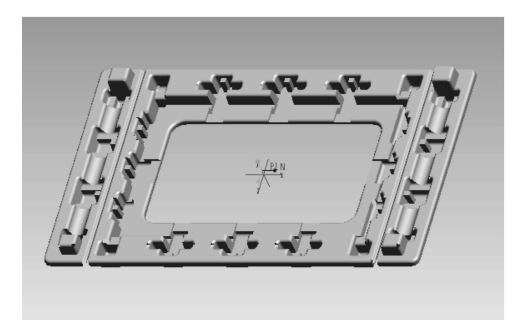

图 1 纸浆模塑衬垫 Fig. 1 Molded pulp cushion

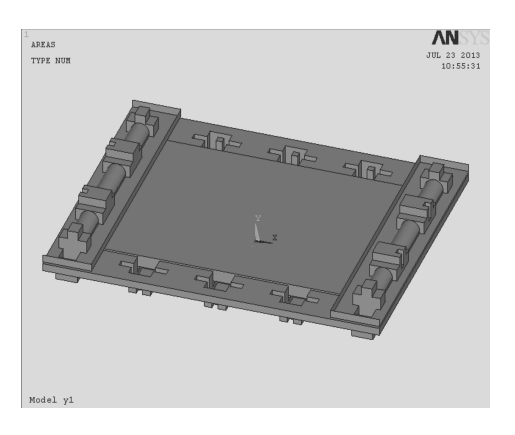

图 2 处理后的模型 Fig. 2 Processed model

#### 1.2 有限元模型的建立

有限元建模与分析过程中需采用自封闭的单位制,即因 Pro/E 建模时选择 mmns(毫米-牛-秒)模板,则 ANSYS 分析中弹性模量和应力的单位采用 MPa,质量的单位采用 t,密度的单位采用 t/mm<sup>3</sup>。

1) 选择单元类型与定义实常数

SHELL163 是一个 4 节点显示结构的薄壳单 元,有弯曲和膜的特征。该单元在每个节点上具有 12 个自由度,支持显示动力学分析所有非线性特 征<sup>[3]</sup>。纸浆模塑衬垫是典型的薄壳结构,固选择 SHELL163 单元,厚度在实常数中定义。因纸浆模 塑材料各项同性且厚度均匀,所以只需在一个节点 输入厚度即可。因之后分析上衬垫与下衬垫要生成 不同的 PART,虽然材料相同,但对于 SHELL163 单 元需要定义两个相同的实常数。平板电脑选用 SOLID164 单元,它是用于三维的显式结构实体单 元,由 8 节点构成,该单元没有实常数<sup>[3]</sup>。

## 2) 定义材料模型

本次仿真模型使用了两种材料。在 ANSYS/ LS-DYNA 显示动力学分析中,纸浆模塑材料选用经 典的双线性随动硬化材料模型,电脑实体选用线弹 性材料模型。材料模型参数及单位如表1 所示。

| Tab. 1 Parameters of the material models       模型     密度/<br>(t/mm <sup>3</sup> )     弾性模<br>量/MPa     泊松<br>比     屈服极<br>限/MPa       纸浆模塑衬垫     4.03 × 10 <sup>-10</sup> 279.51     0.01     1.55       平板电脑     10.75 × 10 <sup>-10</sup> 27 000     0.32 | 表1 材料模型参数 |                             |              |          |              |
|----------------------------------------------------------------------------------------------------|-----------|-----------------------------|--------------|----------|--------------|
| 模型     密度/<br>(t/mm <sup>3</sup> )     弹性模<br>量/MPa     泊松<br>比     屈服极<br>限/MPa       纸浆模塑衬垫     4.03×10 <sup>-10</sup> 279.51     0.01     1.55       平板电脑     10.75×10 <sup>-10</sup> 27 000     0.32                                                    | Tab.      | 1 Parameters of             | f the materi | al model | s            |
| 纸浆模塑衬垫 4.03×10 <sup>-10</sup> 279.51 0.01 1.55 平板电脑 10.75×10 <sup>-10</sup> 27 000 0.32                                                                                                    | 模型        | 密度/<br>(t/mm <sup>3</sup> ) | 弹性模<br>量/MPa | 泊松<br>比  | 屈服极<br>限/MPa |
| 平板电脑 10.75×10 <sup>-10</sup> 27 000 0.32                                                                                                    | 纸浆模塑衬垫    | $4.03 \times 10^{-10}$      | 279.51       | 0.01     | 1.55         |
|                                                                                                    | 平板电脑      | $10.75 \times 10^{-10}$     | 27 000       | 0.32     |              |

### 3) 生成有限元模型

+ 1

在网格划分前,必须指定各几何模型的单元类型、实常数、材料属性<sup>[4]</sup>。为最方便最有效指定属性,下衬垫是模型中最大的部分,所以先将纸浆模塑的属性指定给模型所有的面,再单独指定上衬垫的属性,最后指定电脑实体的属性。

分配属性后进行纸浆模塑衬垫的网格划分。为 快速选择纸浆模塑衬垫上所有的面,通过选择体工 具选择电脑上所有元素,再进行反向选择面完成。 纸浆模塑衬垫形状结构复杂,为了形成大小基本一 致的网格,定义全局单元尺寸,在 Element edge length 中输入5,进行面网格自由划分。电脑实体形 状规整,进行映射体网格划分,单元尺寸边长设置为 30。最终生成的有限元模型如图3所示。

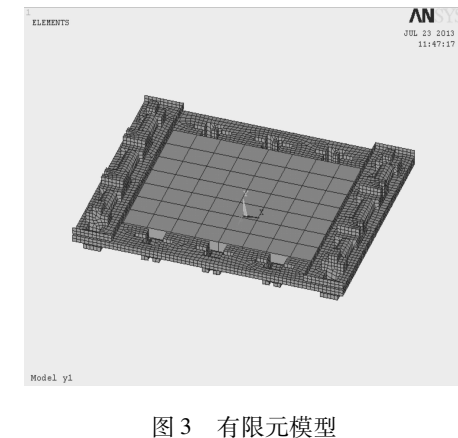

Fig. 3 Finite element model

# 2 创建 PART 与定义接触

在定义各部分接触之前首先要创建 PART。确

认所有实体均被选择后,通过 Main Menu > Preprocessor > LS-DYNA Options > Parts Options 选择 Create all parts 选项,系统会自动弹出模型中各实体与 PART 号、材料模型号、单元类型号、实常数号之间 的对应关系(见图 4)。其中,PART1 为下衬垫部 分,PART2 为上衬垫部分,PART3 为平板电脑部分。

本次仿真有三组接触,即上衬垫与电脑、下衬垫 与电脑、上下衬垫之间的接触。普通接触在计算接 触力时不考虑接触厚度,自动接触则相反。在接触 分析中,由于问题的复杂性,应尽量使用自动接触, 不需要人工干预接触方向<sup>[5]</sup>。所以本文选择 ASTS 面面自动接触类型,接触参数设置见图 5。

| Eile<br>The PART list has been created.<br>LIST ALL SELECTED PARTS.<br>PARTS FOR ANSYS LS-DYNA<br>                                                                                                    | A EDPART Co                  | nnand                    |                 | _        |      | × |
|----------------------------------------------------------------------------------------------------|------------------------------|--------------------------|-----------------|----------|------|---|
| The PARI list has been created.<br>LIST ALL SELECTED PARIS.<br>PARIS FOR ANSYS LS-DYNA<br>                                                                                                    | <u>F</u> ile                 |                          |                 |          |      |   |
| PARTS FOR ANSYS LS-DYNA<br>USED: used in number of selected elements<br>PART MAT TYPE REAL USED<br>1 1 1 1 5773<br>2 1 1 2 2660<br>3 2 2 1 70                                                                    | The PART list<br>LIST ALL SE | : has been<br>JECTED PAR | created.<br>TS. |          |      |   |
| USED: used in number of selected elements<br>PART MAT TYPE REAL USED<br>1 1 1 1 5773<br>2 1 1 2 2660<br>3 2 2 1 70                                                                                               | PARTS FOR ANS                | 'S LS-DYNA               |                 |          |      |   |
| PART         MAT         TYPE         REAL         USED           1         1         1         5773           2         1         1         2         2660           3         2         2         1         70 | USED: used in                | n number o               | f selected      | elements |      |   |
| 1 1 1 1 5773<br>2 1 1 2 2660<br>3 2 2 1 70                                                                                                    | PART                         | MAT                      | TYPE            | REAL     | USED |   |
| 2 1 1 2 2660<br>3 2 2 1 70                                                                                                    | 1                            | 1                        | 1               | 1        | 5773 |   |
| 3 2 2 1 70                                                                                                    | 2                            | 1                        | 1               | 2        | 2660 |   |
|                                                                                                    | 3                            | 2                        | 2               | 1        | 70   |   |
|                                                                                                    |                              |                          |                 |          |      |   |

图 4 创建 PART Fig. 4 Creating PART

| Contact Parameter Definitions                        |                                                       | ×                                                                                                    |
|------------------------------------------------------|-------------------------------------------------------|----------------------------------------------------------------------------------------------------|
| [EDCGEN] LS-DYNA Explicit Contact Parameter Definiti | ons                                                   |                                                                                                    |
| Contact Type                                         | Single Surface<br>Nodes to Surface<br>Surface to Surf | General (STS)<br>One-Way (OSTS)<br>Automatic (ASTS)<br>Rigid (BOTR)<br>Tied (TBS)<br>Tied/Thell(TSES)<br>Tied/fail (TSTS)<br>Automatic (ASTS) |
| Static Friction Coefficient                          | 0.2                                                   |                                                                                                    |
| Dynamic Friction Coefficient                         | 0.2                                                   |                                                                                                    |
| Exponential Decay Coefficient                        | 0                                                     |                                                                                                    |
| Viscous Friction Coefficient                         | 0                                                     |                                                                                                    |
| Viscous Damping Coefficient                          | 0.1                                                   |                                                                                                    |
| Birth time for contact                               | 0                                                     |                                                                                                    |
| Death time for contact                               | 10000000                                              |                                                                                                    |
| BOXID1 Contact box                                   | 0                                                     |                                                                                                    |
| BOXIB2 Target box                                    | 0                                                     |                                                                                                    |
| OK Apply                                             | Cancel                                                | Nelp                                                                                                    |

图 5 接触参数设置 Fig. 5 Set contact parameters

### 3 跌落测试分析参数的设置

在 ANSYS/LS-DYNA 中提供了跌落测试的程序 模块,即 Drop Test Module(DTM),使用此模块可以 非常快捷地进行跌落测试分析。 首先设置跌落测试的基本参数。选择 Main Menu > Drop Test > Set up 命令,在 Basic 选项卡中设置(见图 6)。

| Gravity                                    | Solution Time              |
|--------------------------------------------|----------------------------|
| Magnitude of g 9810 💌                      |                            |
| Drop Height                                | Run time after impact 0.02 |
| Height 910<br>Reference Lowest Obj Point 💌 |                            |
| ,                                          | Number of Results Output   |
| Rotate Pick Nodes                          | On results file 100        |

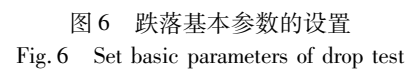

重力加速度根据本文自封闭单位制选择9810 (单位为mm/s<sup>2</sup>)。跌落高度根据实物包装跌落试 验设置为910(单位为mm)。在 Reference 列表中根 据实物试验选择上述高度参考点的位置为 Lowest Obj Point,即对象的最小竖向坐标点。然后通过 Set Orientation 里的 Rotate,并根据面跌落方向进行测试 物体的定位。在 Solution Time 中选择 Start analysis near impact time,即选择接近与刚性平面碰撞时刻 开始求解计算,这样可以缩短分析时间。并在 Run time after impact 中输入 0.02,来保证物体与平面碰 撞后程序还要继续计算的时间。设置结果文件输出 步数 On results file 和时间历程文件的输出步数 On time history file 均为 100。

因包装件是在静止状态下跌落,跌落初始时刻 初速度与角速度均为0,所以采用默认值,无需 设置。

选择 Target 标签后,程序会自动创建一个跌落 目标面。

根据实物跌落试验的跌落方位,在 Center target using 中设置目标面的中心位置为 Object CG 的下方。在材料特性 Material Properties 中设置刚性目标面的弹性模量为 200 000,密度为 7.8 × 10<sup>-6</sup>, 泊松 比为 0.2。

在接触特性 Contact 栏中定义被测物体与刚性目标面之间的静动摩擦因数均为0.2。

跌落参数设置完成后,通过选择 Status 标签显示程序检查的一个摘要,程序检查无误后执行 Solve 命令进行跌落测试分析的求解。整个跌落模型如图 7 所示。

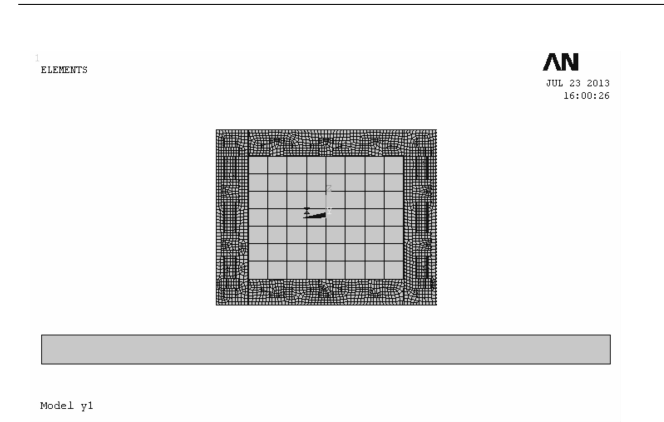

图 7 跌落模型 Fig. 7 Drop test model

### 4 仿真结果的查看与分析

仿真计算完成后,需要进行后处理,即观察和分 析数值计算的结果。通过对计算结果的分析和评 价,不仅可以检查所采用模型的合理性,而且可为纸 浆膜塑衬垫的设计提供有效的依据。本文首先通过 DTM 模块里的 Animate Results 生成动画,可观察到 模型的整个跌落过程不同时刻的等效应力云图和位 移变化情况。然后使用 POST1 后处理器选择某个 子步来查看特定时刻的模拟计算结果,并通过选择 工具单独观察模型中某一部件的状态。

如图 8 所示,时刻 1 为整个模型与刚性目标面 发生初始接触时的等效应力云图,时刻 2 时纸浆模 塑衬垫下方的凸台开始相继发生变形,待到时刻 3 时,冲击力已由纸浆模塑衬垫逐渐传递给电脑。这 三个时刻的应力云图验证了纸浆模塑是利用受力后 的结构变形吸收外界能量以及靠相继发生变形来延 长力的作用时间以达到缓冲作用的。

通过选择工具单独选取平板电脑部分生成应力 动画,可以看出平板电脑在整个跌落过程中承受的 最大应力为2.143 MPa,此时应力云图如图9所示。

整个模型跌落过程中等效应力最大值为9.389 MPa,可观察到最大应力发生在纸浆模塑衬垫上,而 此时刻电脑等效应力的最大值只有0.386 659 MPa (见图10),可判定纸浆模塑衬垫起到了良好的缓冲 作用。其次,本文还查看了模型的加速度时间历程 曲线。DTM 自带的后处理器可以自动识别整个模 型的最低点以及重心点绘制出加速度时间历程曲线 (见图11)。

可以看出模型最低点的 G 值远远大于重心点 处的 G 值,可见纸浆模塑衬垫起到了良好的缓冲保 护作用。为更好地观察平板电脑的 G 值,进入时间 历程后处理器,选择实物试验时贴附加速规的位置 绘制此点的加速度时间历程曲线(见图 12)。并可 通过变量观察器读取最大加速度值为 1.179 91 × 10<sup>6</sup> mm/s<sup>2</sup>,即 *G* 值为 120.28。将此曲线与实物的跌 落试验曲线进行对比,实物跌落试验图中峰值最大 的一条曲线为该面在此次跌落方向的加速度时间历 程曲线(图 13)。可以看出模拟得到的曲线与实物 的跌落测试曲线趋势大体一致,波形相似。

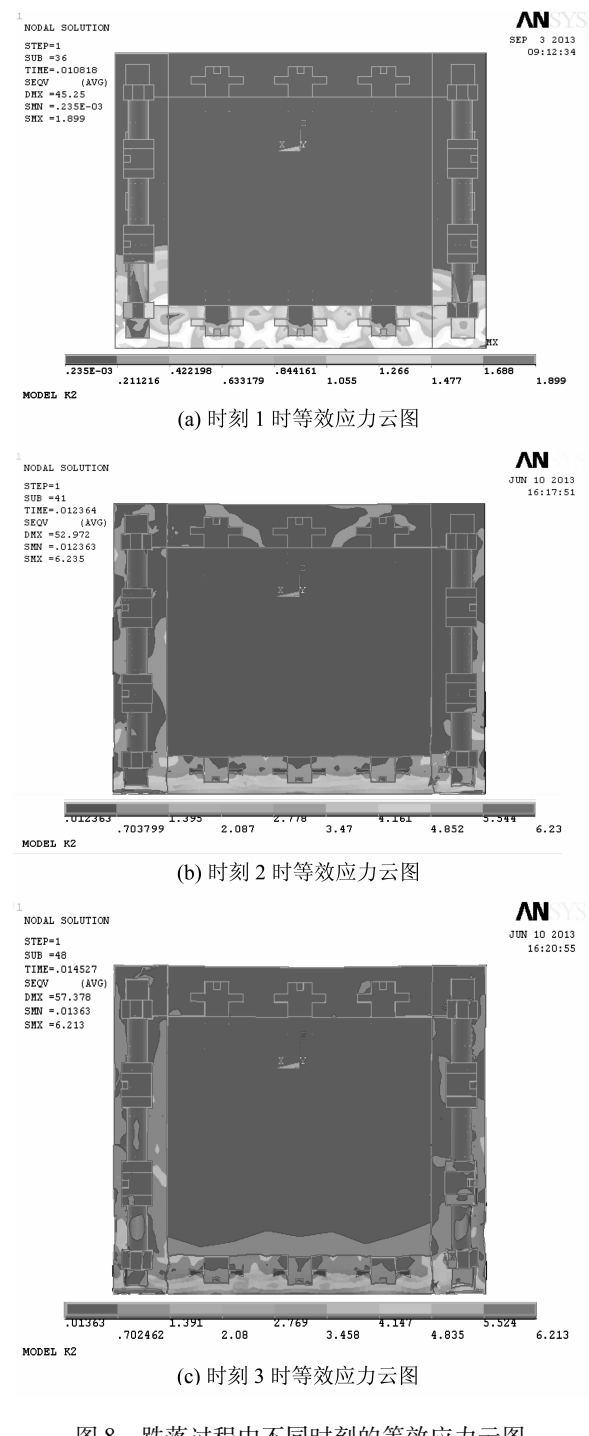

图 8 跌落过程中不同时刻的等效应力云图 Fig. 8 The von Mises stress distribution at different time in the drop test

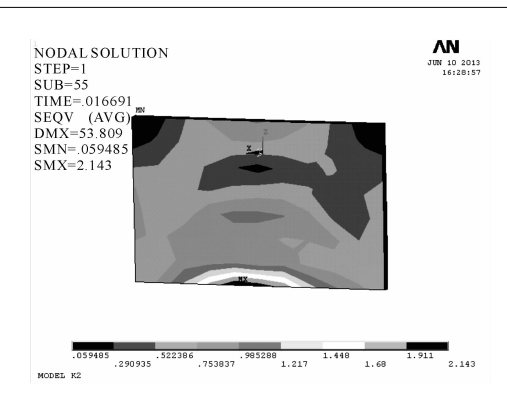

图9 平板电脑受力最大时的等效应力云图 Fig. 9 The von Mises stress distribution of PAD at the time of maximum force

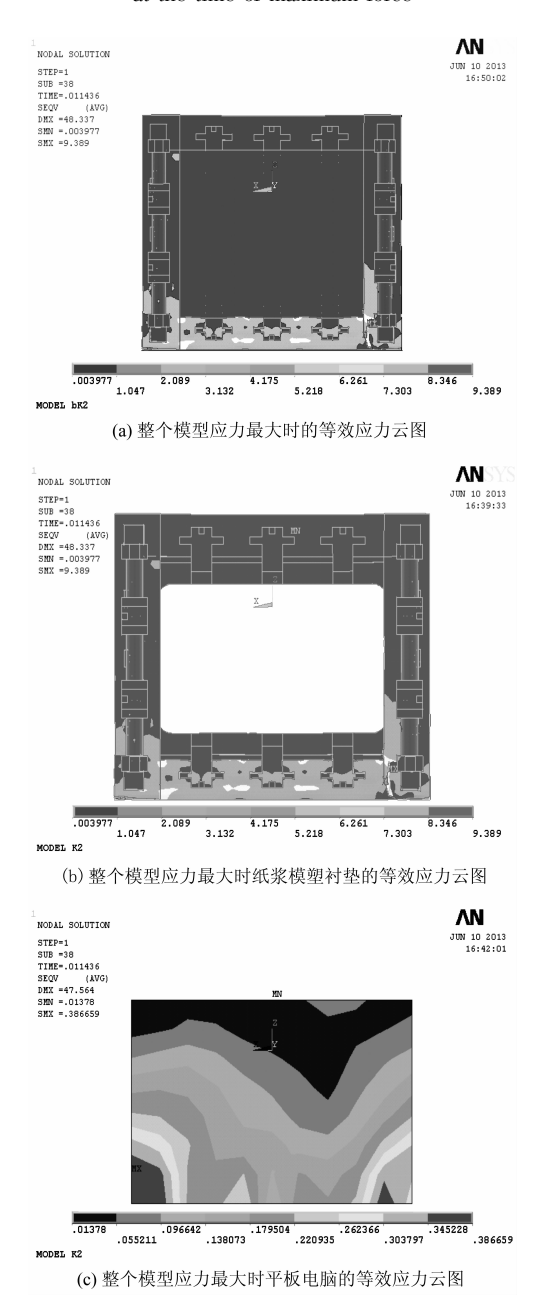

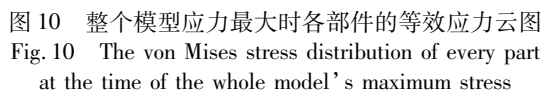

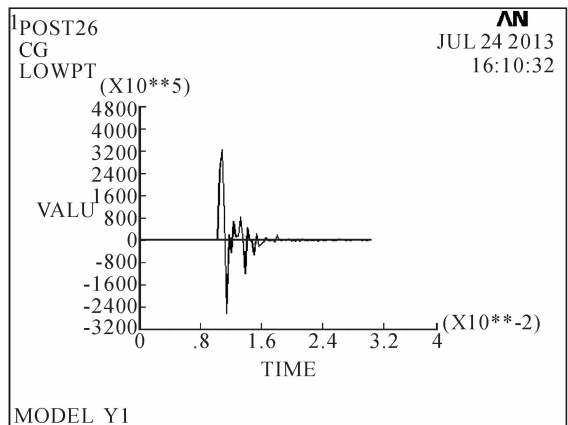

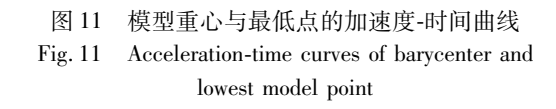

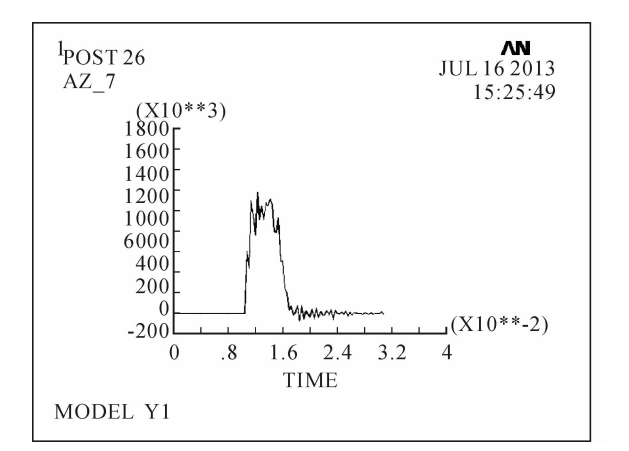

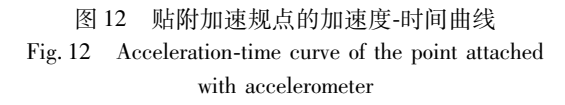

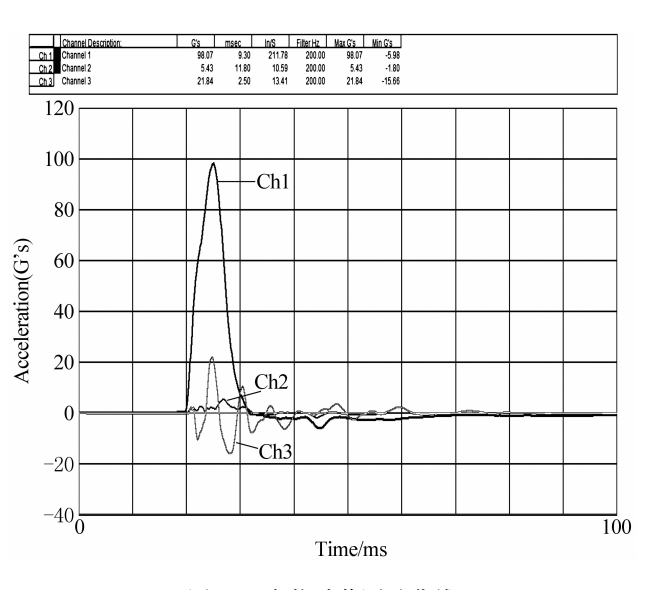

图 13 实物跌落测试曲线 Fig. 13 The curve of physical drop test

模拟得到的 G 值为 120.28, 与该面此次实物跌

落试验所得的 G 值 98.07 存在差距,主要是由于忽略外部瓦楞纸箱所致。

有研究表明,在不考虑外部纸箱时,某产品的最 大加速度为92.4g,在考虑外包装箱时为55.4g<sup>[6]</sup>。 且在模拟仿真时,对纸浆模塑衬垫和电脑进行了一 定程度的简化,也会对计算结果产生影响<sup>[7]</sup>。

但综合来看,利用 ANSYS/LS-DYNA进行跌落 仿真可为纸浆模塑设计提供有效的依据。实物试验 时,还进行了其他面的跌落。因建模与分析方法一 致,只是跌落测试的定位角度不同,本文不再一一 赘述。

### 5 结 论

本文依据纸浆模塑行业的包装跌落测试,采用 ANSYS/LS-DYNA 软件进行跌落仿真。

通过查看跌落不同时刻的仿真结果,验证了纸 浆模塑衬垫的缓冲机理,即纸浆模塑是利用受力后 的结构变形吸收外界能量以及靠相继发生变形来延 长力的作用时间以起到缓冲的作用。并通过选择工 具单独查看平板电脑与纸浆模塑衬垫的受力状况, 证明纸浆模塑衬垫对内装物可以起到有效的保护 作用。

选取贴附加速规的位置查看此点加速度时间历 程曲线,与实物的跌落测试曲线进行对比,曲线相吻 合,表明了本文方法可行且有效。 参考文献:

- [1] 葛少峰. 新型环保包装材料纸浆模塑的前景[J]. 上海包装,2011,(3):29.
  Ge Shaofeng. Prospect of new environmental protection packaging material molded pulp[J]. Shanghai Packaging, 2011, (3):29.
- [2] 朱立学. 基于游戏机产品的纸浆模塑缓冲性能研究
  [D]. 西安:西安理工大学,2012.
  Zhu Lixue. Cushioning property research of molded pulp based on game console product [D]. Xi'an: Xi'an University of Technology, 2012.
- [3] 尚晓江, 苏建宇, 王化锋, 等. ANSYS/LS-DYNA 动力分 析方法与工程实例[M]. 北京:中国水利水电出版 社,2008.
- [4] 邓凡平. ANSYS 12 有限元分析自学手册[M]. 北京:人 民邮电出版社,2011.
- [5] 王泽鹏,胡仁喜,康士廷,等. ANSYS 13.0/LS-DYNA 非线性有限元分析实例指导教程 [M].北京:机械工业 出版社,2011.
- [6] 杨延梅,朱大鹏.运输包装学[M].成都:西南交通大学 出版社,2010.
- [7] 宋妹妹. 组合式纸浆模塑结构的缓冲性能及其计算机 模拟[D].无锡:江南大学, 2008.
  Song Shumo. Research on cushioning property and computer simulation of combined molded pulp structure [D].
  Wuxi: Jiangnan University, 2008.

(责任编辑 王卫勋)